Para ingresar a las sesiones del curso a través de dispositivo móvil, descarga la aplicación Webex Meet e instálala.

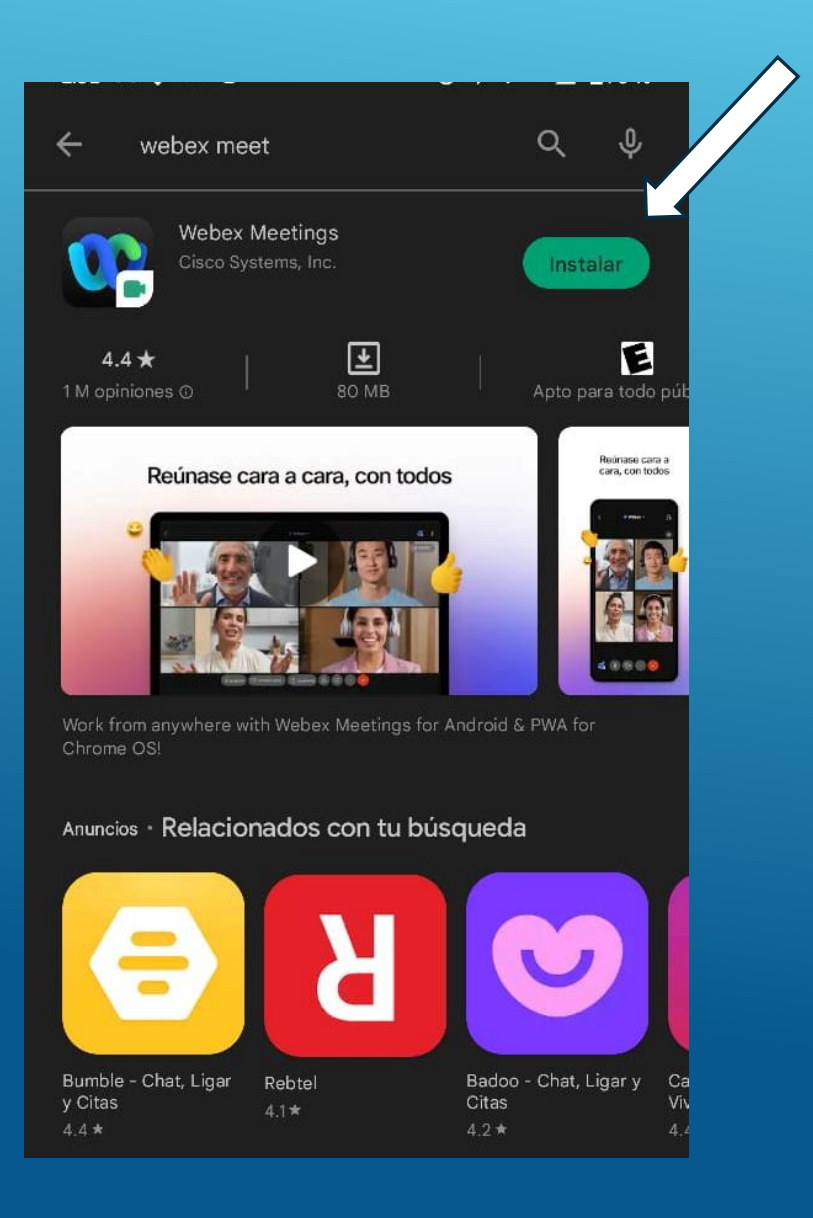

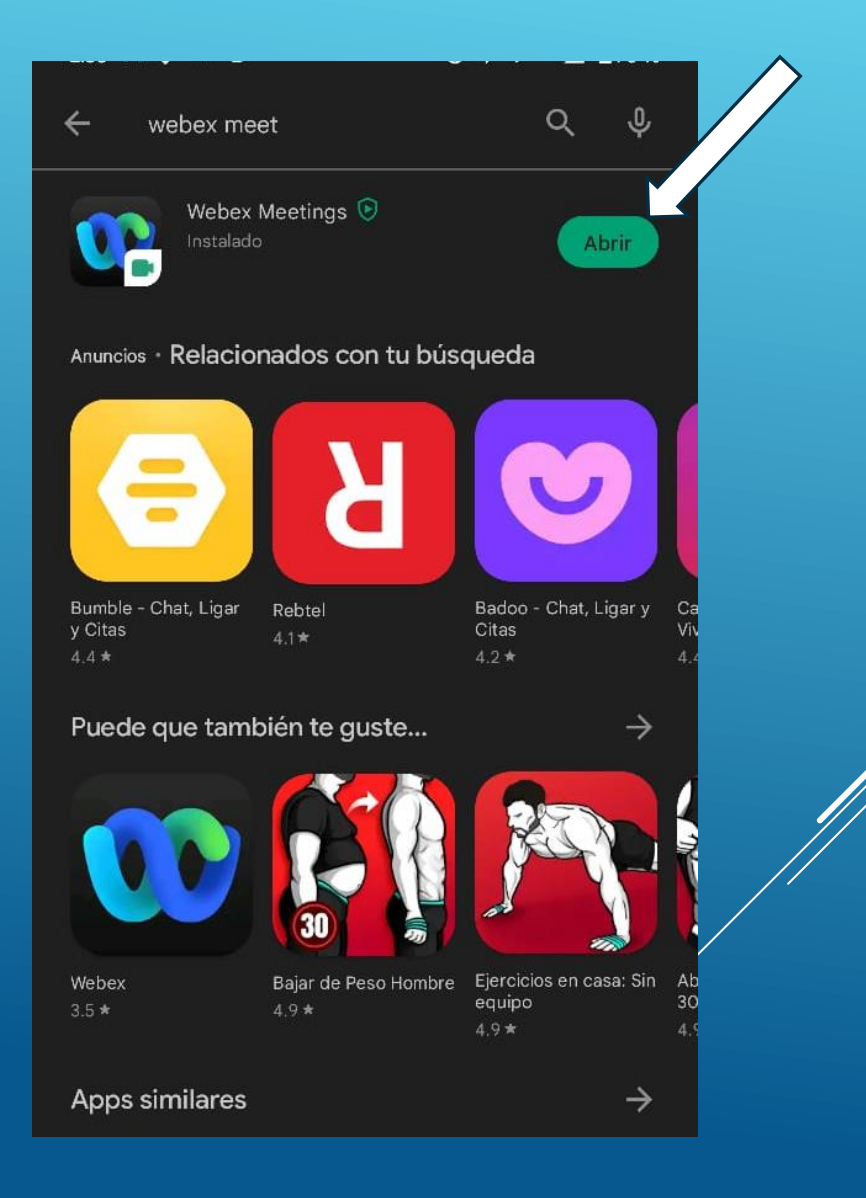

## Acepta las condiciones del servicio y permisos de la aplicación.

## Webex Meetings

He revisado y acepto las <u>Condiciones del</u> <u>servicio</u> y la <u>Declaración de privacidad.</u>

NO ACEPTAR ACEPTAR

## Webex Meetings

A Webex Meetings le gustaría usar su ubicación para detectar y conectarse a sistemas de vídeo cercanos y detectar movimiento para cambiar a modo de solo audio. Para obtener más información sobre los permisos, consulte la <u>Comunidad de</u> <u>soporte móvil de Webex</u>.

ACEPTAR

Iniciar sesión

No tiene una cuenta? Registrarse.

webex

webex

W CISCO

Recibirás la invitación a la sesión por correo, da clic en el link de la sesión, abrirá automáticamente la aplicación, coloca tu nombre y correo electrónico con el que se realizó la inscripción y presiona entrar.

| ÷                                                                               | į                                                       | €                 | Ū                  | $\square$        | :  |
|---------------------------------------------------------------------------------|---------------------------------------------------------|-------------------|--------------------|------------------|----|
| Invitación al seminario web: Sesión<br>General - XVI Curso Interinstitucional 🖞 |                                                         |                   |                    |                  |    |
| M                                                                               | messenger@webex.co<br>para mi v                         | i <b>m</b> 12:5€  | 5 p. m.            | ¢٦               | :  |
| AGO.                                                                            | Sesión General - XVI Cu                                 | urso In           | terinst            | ituciona         | I  |
|                                                                                 | Si No Tal ve                                            | z                 |                    |                  |    |
| S                                                                               | Hoy<br>4:30–5:30 p. m.                                  |                   |                    |                  |    |
| <b>Q</b>                                                                        | https://vcunam.webex.com/v<br>?MTID=e5caf2f27f46f621cb8 | /cunam<br>8fc04ac | -sp/ons<br>190dcda | tage/g.ph<br>190 | ıp |
| •                                                                               | gcarreon gcarreon (organiza                             | ador)             |                    |                  |    |

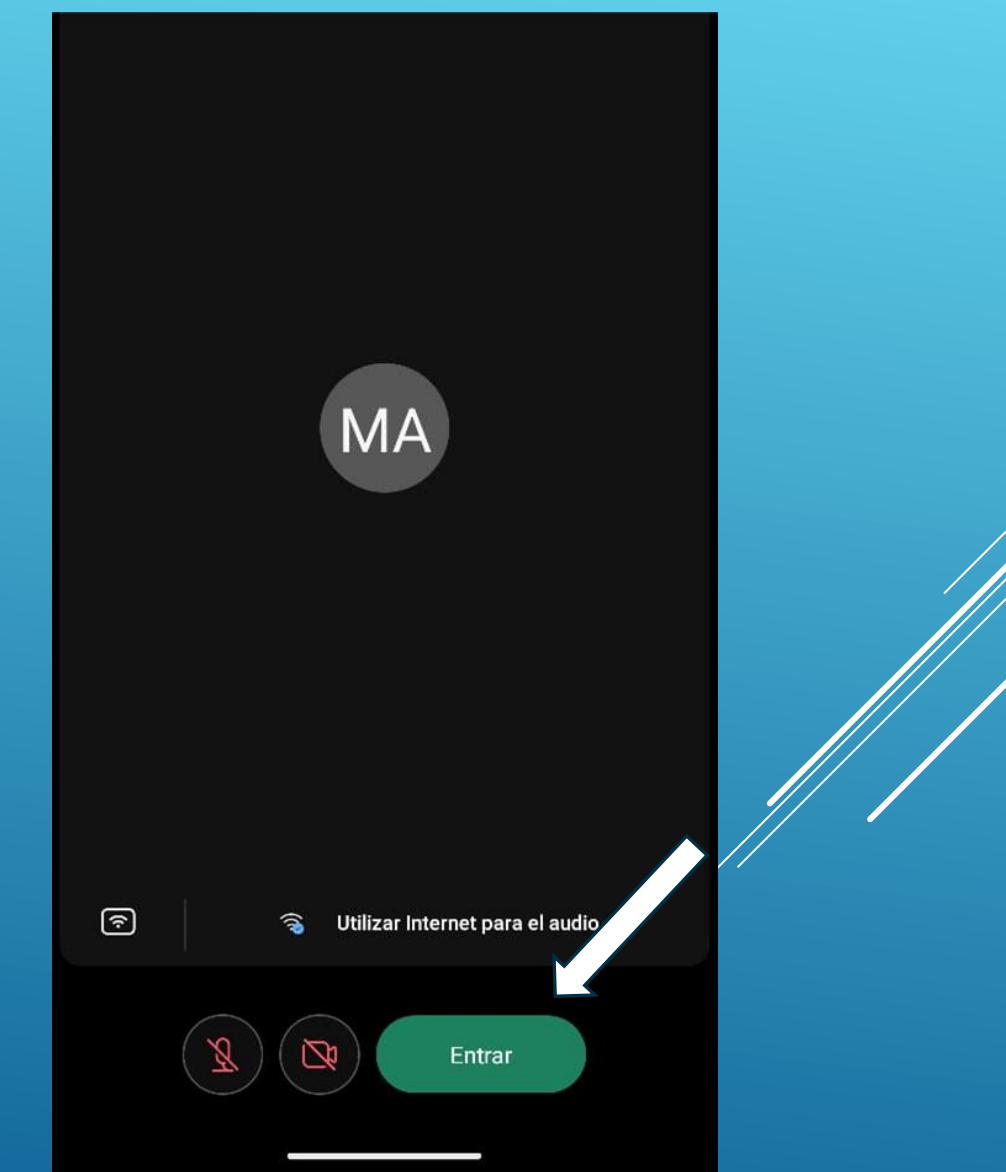

Otra forma es, dar clic en *Entrar a la reunión*, coloca el link que te llegó por correo, así como tu nombre y correo electrónico con el que se realizó la inscripción y presiona entrar.

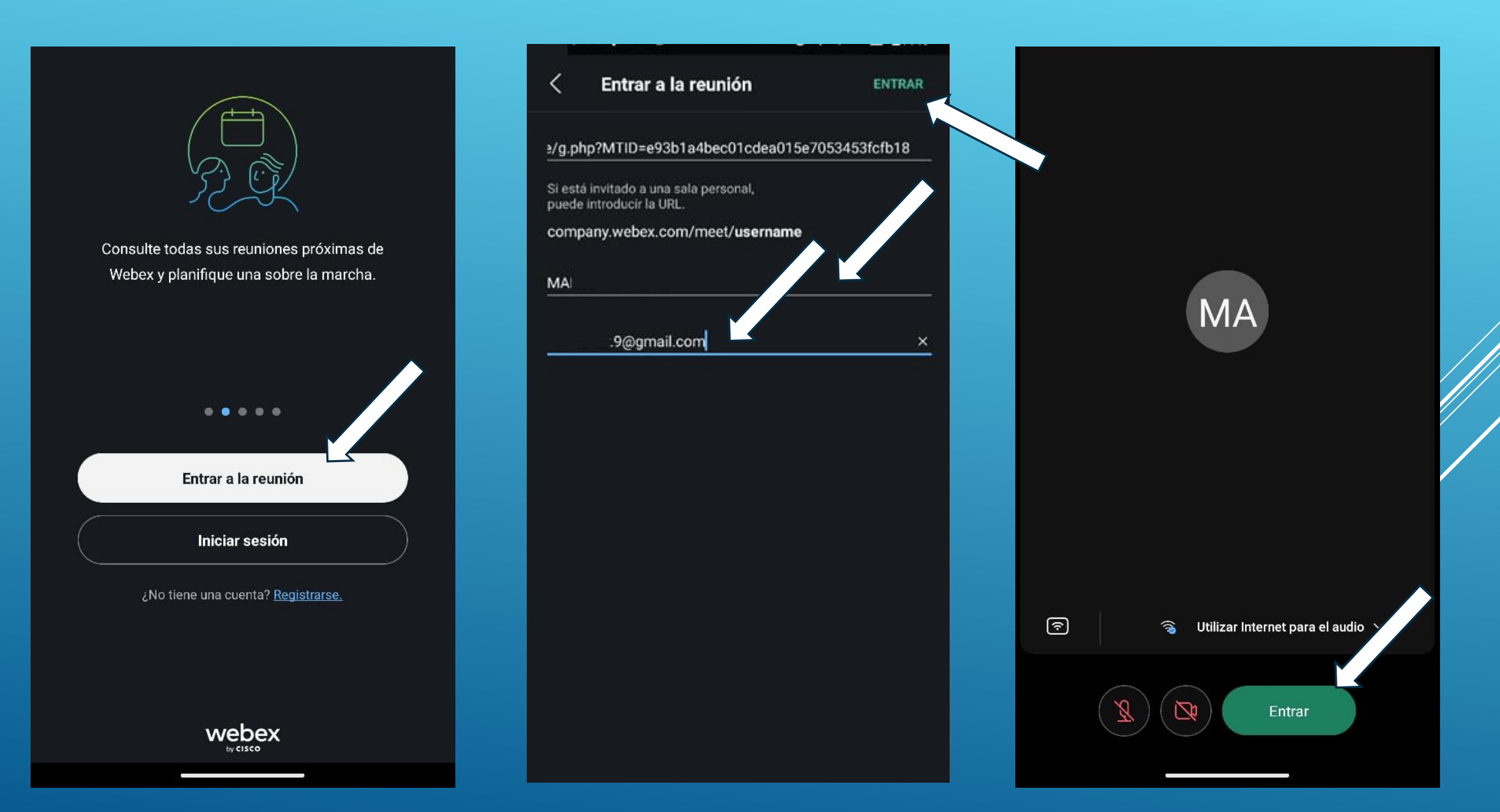